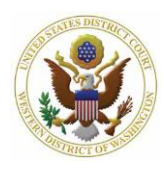

## Attorney's Guide to Opening a Civil Case: Paying the Filing Fee

- CM/ECF verifies the amount of the filing fee on the screen as required (IFP filings will not request payment at time of filing).
- **Review the** Filing Fee Requirements for more details.
- 1. To accept the filing fee amount, select Next.
  - a. CM/ECF redirects you to your PACER account to pay the filing fee.

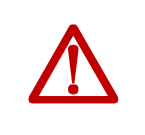

**Do not use the browser's Back button** while navigating Pay.gov. This may result in duplicate billing of the filing fee as well as an incomplete transaction. Use the navigation hyperlinks on the Pay.gov screens whenever possible.

- b. If prompted, enter your PACER **Password**, then select **Login** to continue.
- 2. Select your payment method.

| Pay Filing Fee for Washington Western District Court (test) - NextGen                                                                                   |  |  |  |  |
|----------------------------------------------------------------------------------------------------|--|--|--|--|
| * Required Information                                                                                                    |  |  |  |  |
| Payment Amount                                                                                                    |  |  |  |  |
|                                                                                                    |  |  |  |  |
| Amount Due ^ \$400.00                                                                                                    |  |  |  |  |
| Select a Daymont Mathod                                                                                                    |  |  |  |  |
| Select a Fayment Method                                                                                                    |  |  |  |  |
| ● <u>V/SA</u>                                                                                                    |  |  |  |  |
| Attorney Wawdone                                                                                                    |  |  |  |  |
| XXXXXXXXXXXXXXXXXXXXXXXXXXXXXXXXXXXXXX                                                                                                    |  |  |  |  |
| 04/2023                                                                                                    |  |  |  |  |
| Enter a credit card                                                                                                    |  |  |  |  |
| Enter an ACH account                                                                                                    |  |  |  |  |
|                                                                                                    |  |  |  |  |
| Note: We protect the security of your information during transmission using Secure Sockets Layer (SSL) software, which encrypts information you submit. |  |  |  |  |
| Next Cancel                                                                                                    |  |  |  |  |
| a You can select the navment method already linked to your account by                                                                                   |  |  |  |  |

- You can select the payment method already linked to your account by PACER; or,
- b. You can add an additional payment method (ACH or credit/debit card).
  - i. Enter your ACH or credit/debit card information including all fields with \* denoting a required field.

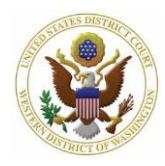

- 3. When you finish selecting/entering your payment information, select Next.
- 4. Review the **Payment Summary** information for accuracy.

| Pay Filing Fee for Washington Western District Court (test) - NextGen    |                 |            |  |  |
|--------------------------------------------------------------------------|-----------------|------------|--|--|
| Payment Summary                                                          |                 |            |  |  |
| PAYMENT METHOD                                                           | PAYMENT DETAILS |            |  |  |
| VISA                                                                     | Payment Amount  | \$400.00   |  |  |
| XXXXXXXXXXXXX4747<br>04/2023                                             | Fee Туре        | Filing Fee |  |  |
| Attorney Wawdone<br>700 Stewart St, #2310<br>Seattle, WA<br>98101<br>USA |                 |            |  |  |

5. Enter your email address in the **Email Address** and **Confirm Email Address** fields to have a confirmation sent to you upon completion of this transaction (if desired, you may enter additional email addresses in the **CC** field).

| Email Receipt                                                                                                    |                                                      |  |  |  |
|----------------------------------------------------------------------------------------------------|------------------------------------------------------|--|--|--|
| Email<br>Confirm Email<br>Additional Email Addresses                                                                                                    | userwawdatty01@gmail.com<br>userwawdatty01@gmail.com |  |  |  |
| Authorization I authorize a charge to my credit card for the amount above in accordance with my card issuer agreement. *                                   |                                                      |  |  |  |
| Note: We protect the security of your information during transmission using Secure Sockets Layer (SSL) software, which<br>encrypts information you submit. |                                                      |  |  |  |

6. Check the Authorization Agreement and select Submit.

Submit

7. PACER will automatically redirect you back to CM/ECF to finish opening your case.

Back

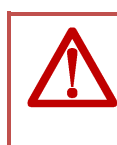

Even though the filing fee has been paid, your case is not considered opened until you return to CM/ECF and complete the case opening process.

Cancel

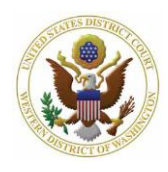

- 8. If you run into issues in PACER:
  - a. Charged in error: call the Clerk's Office Financial Department at (206) 370-8415, or send an email to <u>SeaFin@wawd.uscourts.gov</u>.
  - b. Payment not accepted: contact your financial institution. *Do not contact the Court.*